# Sleep Management Program for Cigna Commercial Customers

Provider Orientation

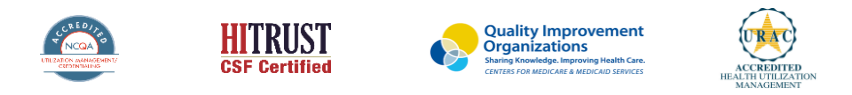

©2019 eviCore healthcare. All Rights Reserved. This presentation contains CONFIDENTIAL and PROPRIETARY information.

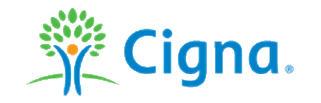

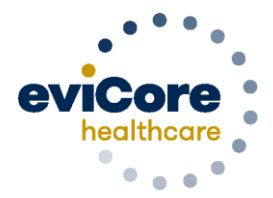

Empowering the Improvement of Care

# Agenda

- eviCore healthcare Company Overview
- Sleep Precertification Program Overview
- Submitting Requests
- Precertification Outcomes & Special Considerations
- Sleep Study Site of Service Precertification
- Provider Resources
- Claims Submission
- Provider Web Portal
- Q & A Session

# **Company Overview**

©eviCore healthcare. All Rights Reserved. This presentation contains CONFIDENTIAL and PROPRIETARY information.

# Medical Benefits Management (MBM)

### Addressing the complexity of the healthcare system

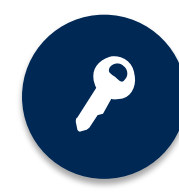

10 Comprehensive solutions

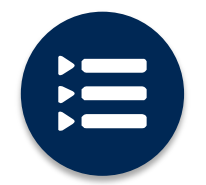

Evidence-based clinical guidelines

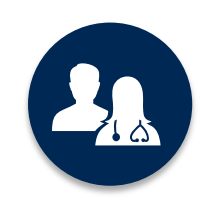

5k<sup>+</sup> employees, including **1k+ clinicians** 

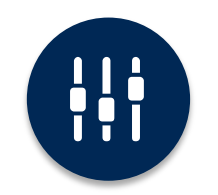

Advanced, innovative, and intelligent technology

# **Program Overview**

©eviCore healthcare. All Rights Reserved. This presentation contains CONFIDENTIAL and PROPRIETARY information.

### **Precertification Services**

eviCore healthcare (eviCore) began accepting precertification requests on January 21, 2021 for sleep diagnostic services with dates of service on or after February 1, 2021 for Cigna commercial customers.

Precertification applies to sleep diagnostic services that are:

- Outpatient or Home Based
- Medically Necessary
- Elective / Non-emergent

Precertification does **NOT** apply to sleep diagnostic services performed in:

- Emergency Room
- Observation Service
- Acute Inpatient Setting

Providers should verify customer eligibility and benefits on the secured provider log in section at <u>CignaforHCP.com</u>. Eligibility may also be verified at <u>www.evicore.com/ep360</u>

### **Precertification Required**

- G0398/G0399/G0400 Home Sleep Testing
- 95800/95801/95806 Sleep study, unattended
- 95782/95783 Attended Polysomnography; younger than 6 years
- 95805 Multiple Sleep Latency Test (MSLT)
- 95807/95808/95810 Attended, Polysomnography (PSG)
- 95811 Attended Polysomnography with PAP titration

### **CPT Code Lists**

 To find a list of Sleep Current Procedural Terminology (CPT) codes that require Precertification through eviCore, please visit:

https://www.evicore.com/resources/healthplan/cigna

#### **Medical Necessity Criteria**

- Cigna & eviCore Proprietary Evidence Based
   Clinical Guidelines <u>https://www.evicore.com/cigna</u>
- National and Local Coverage Determination Guidelines

#### **Additional Information**

 Detailed information is available on the Cigna Sleep Management Program website (CignaforHCP.com > Review Coverage Policies)

# **Submitting Requests**

Sleep Management Program

©eviCore healthcare. All Rights Reserved. This presentation contains CONFIDENTIAL and PROPRIETARY information.

| <b>Methods to</b> | <b>Submit</b> | <b>Precertification</b> | Requests |
|-------------------|---------------|-------------------------|----------|
|-------------------|---------------|-------------------------|----------|

| WEB                      | evico<br>innovative solu | re<br>tions        |                   |
|--------------------------|--------------------------|--------------------|-------------------|
| Sign in with your existi | ing account              |                    |                   |
| 1                        |                          |                    |                   |
| Password<br>Password     |                          | Forgo              | ot your password? |
|                          | Sign in                  |                    |                   |
|                          |                          | Don't have an acco | unt? Sign up now  |
|                          |                          |                    |                   |
|                          |                          |                    |                   |

### eviCore Provider Portal

The eviCore online portal, <u>www.evicore.com/ep360</u>, is the quickest and most efficient way to request precertification and check authorization status.

Precertification Call Center: 800.298.4806 options 1, 1, 2 Monday – Friday: 8am to 9pm EST Saturday – Sunday 10am to 6pm EST

## **Benefits of eviCore Provider Portal**

The provider portal allows you to go from request to approval faster. Following are some benefits & features:

- Saves time: Quicker process than phone authorization requests
- Receive real time authorizations for cases that meet medical necessity on initial portal submission
- Available 24/7: You can access the portal any time and any day
- Upload additional clinical information: No need to fax in supporting clinical documentation. It can be uploaded on the portal to support a new request or when additional information is requested.
- Check case status in real-time
- View and print determination information
- Dashboard: View all recently submitted cases

# **Keys to Successful Precertification**

To obtain precertification on the very first submission, the provider submitting the request will need to gather four (4) categories of information:

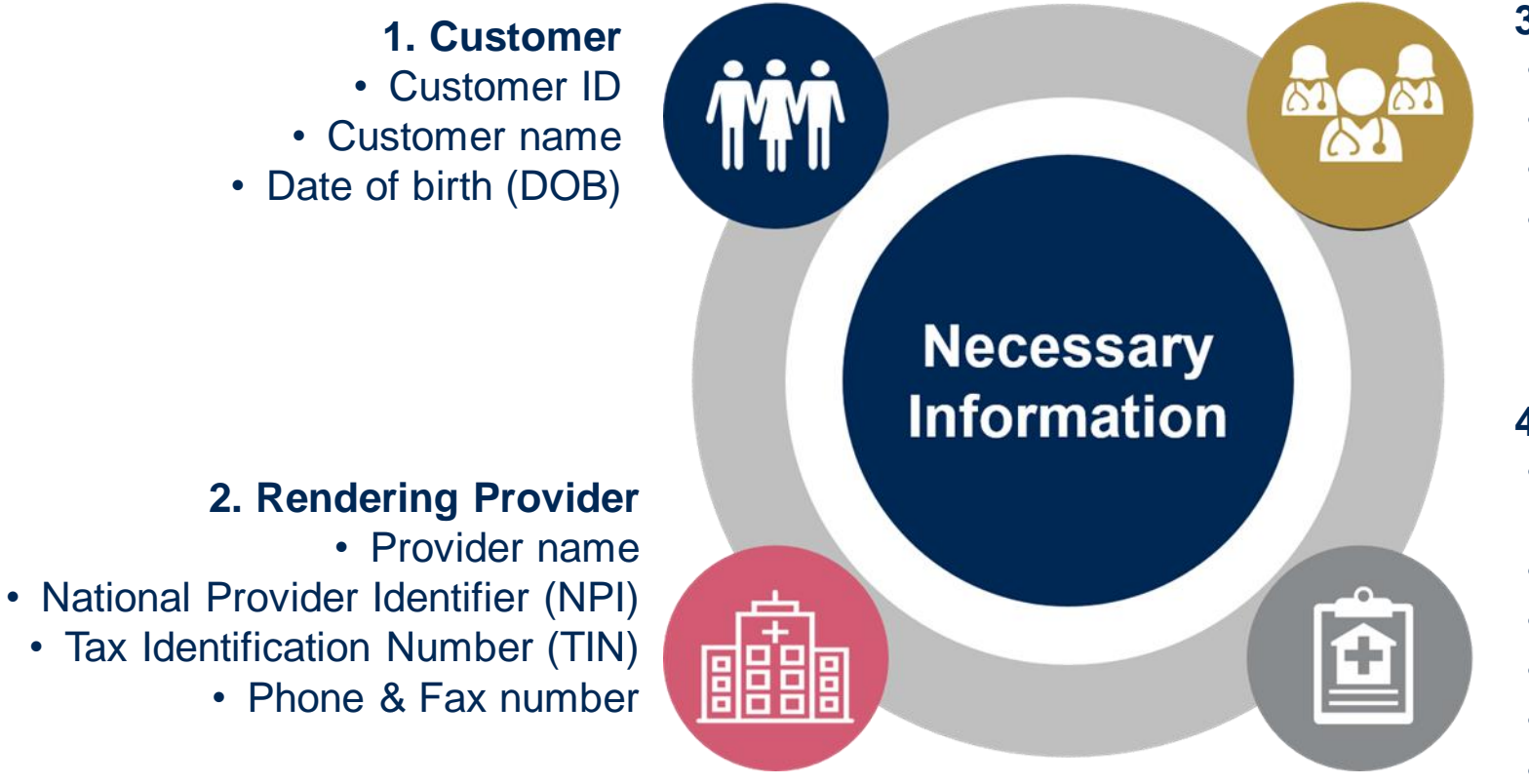

#### 3. Referring Physician

- Physician name
- National provider identifier (NPI)
- Tax Identification Number (TIN)
- Phone & Fax number

### 4. Supporting Clinical

- Pertinent clinical information to substantiate medical necessity for requested service
- Signs and symptoms of sleep complaints
- Epworth Sleepiness Score (ESS)
- <sup>,</sup> Patient's history including current medications
- CPT Code(s)
- Working Diagnosis Code(s)
- Previous sleep testing results, if applicable

# **Insufficient Clinical – Additional Documentation Needed**

#### **Additional Documentation to Support Medical Necessity**

If all required pieces of documentation are not received or are insufficient for eviCore to reach a determination, the following will occur:

Hold Letter faxed to Requesting Provider for additional documentation

The number of days the case will remain on hold will be outlined in the Hold Letter.\*

Provider must submit additional information to eviCore

Requested information must be received within the timeframe specified in the Hold Letter. eviCore will review theadditional documentation and reach a determination

Determination will be completed within 2 calendar days

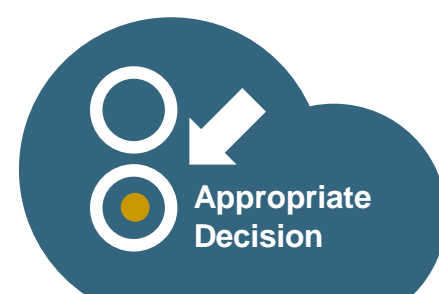

\*Hold timeframe will vary by the plan and/or state.

# **Precertification Outcomes & Special Considerations**

©eviCore healthcare. All Rights Reserved. This presentation contains CONFIDENTIAL and PROPRIETARY information.

# **Precertification Approval**

### **Approved Requests**

- Standard requests are processed within two (2) business days after receipt of <u>all</u> necessary clinical information\*
- When initiating a case on the web, you will receive real time authorizations for cases that meet medical necessity on initial portal submission
- Authorization letters will be faxed to the referring physician & rendering provider and can be printed on demand from the eviCore portal at <u>www.evicore.com/ep360</u>
- Customers will receive an authorization letter by mail

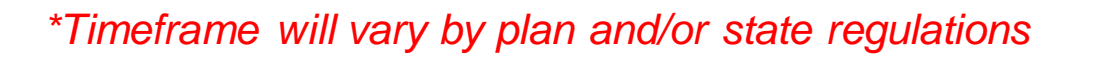

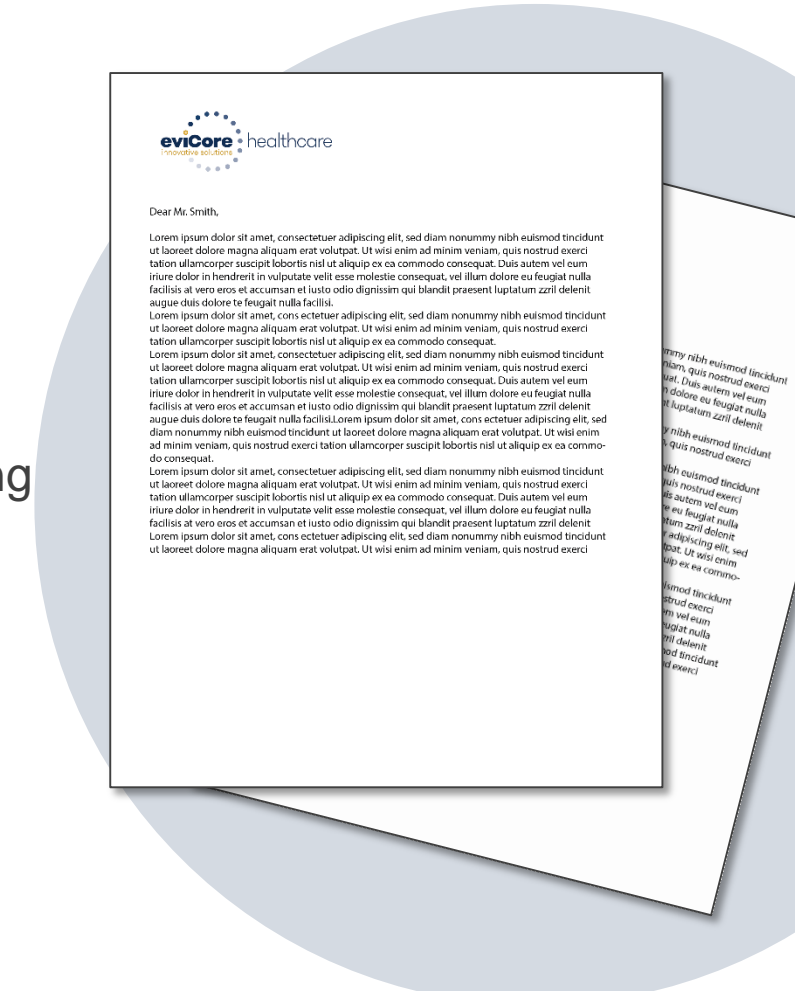

# **Precertification Outcomes - Adverse Determination**

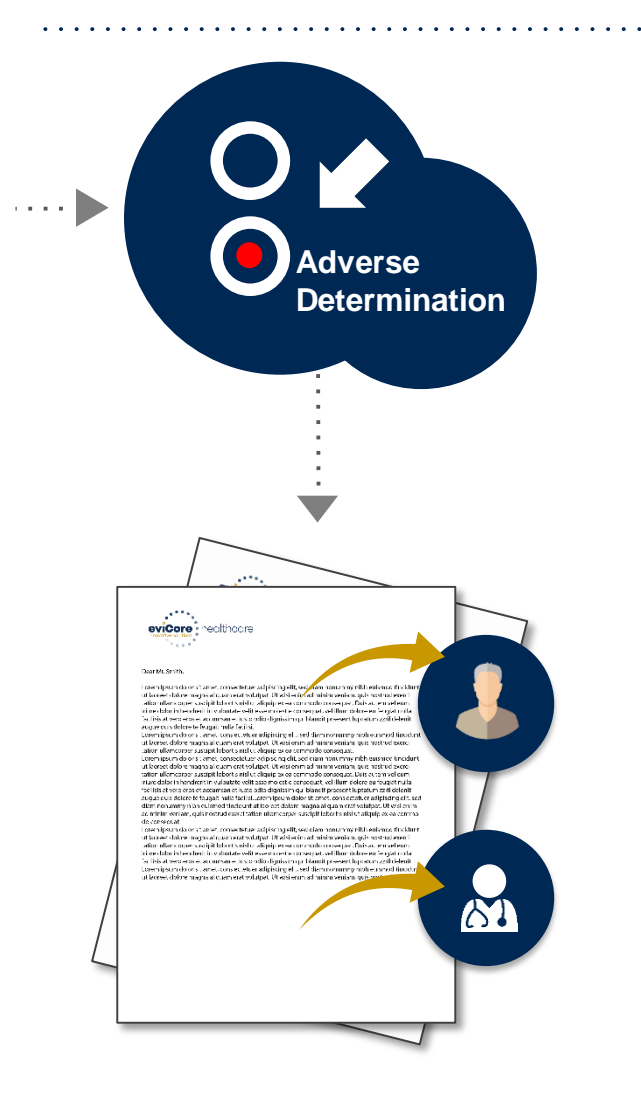

 When a request does not meet medical necessity based on evidence-based guidelines, an adverse determination is made and the request is denied

- In those cases, a denial letter with the rationale for the decision, reconsideration options and appeal rights will be issued by eviCore to the ordering physician, rendering facility and customer
- Adverse determinations letters can be printed on demand from the eviCore portal at <u>www.evicore.com/ep360</u>

# **Special Circumstances**

#### **Retrospective (Retro) Authorization Requests**

- Any requests submitted after date of service will be considered retrospective
- Retrospective requests will be accepted and reviewed
- Timeframe to submit may vary by plan and/or state regulations

### **Urgent Precertification Requests**

- eviCore uses the NCQA/URAC definition of urgent: when a delay in decision-making may seriously jeopardize the life or health of the customer
- Can be initiated on provider portal or by phone 800-298-4806
- Urgent requests will be reviewed within 72 hours

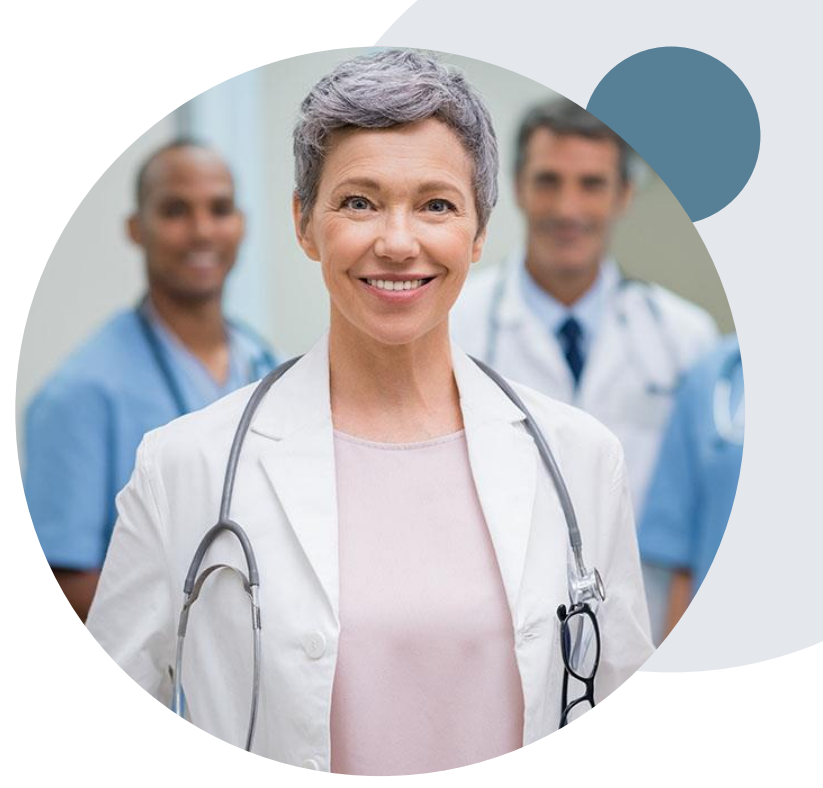

# **Special Circumstances: Post-Decision Options**

### My case has been denied. What's next?

- Once a request has been reviewed and denied, it is important to know what reconsideration options are available.
- The determination letter is the best immediate source of information to assess what options exist on a case that has been denied. You can also call us at **800.298.4806** to speak to an agent who can provide available option(s) and instruction on how to proceed.

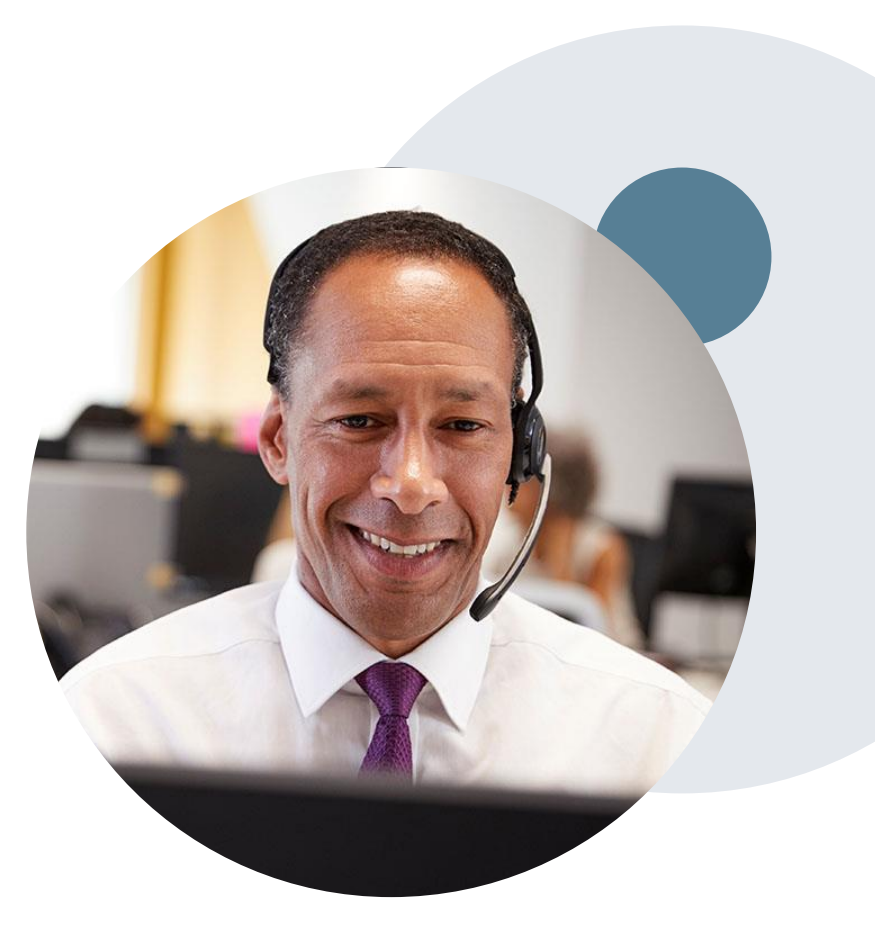

# **Special Circumstances: Post-Decision Options cont.**

### My case has been denied. What's next?

#### Reconsiderations

- A Reconsideration is a post-denial, **pre-appeal** opportunity to provide additional clinical information
- A reconsideration can be requested anytime, up until an appeal is received.
- Reconsiderations can be requested by phone at 800.298.4806 or via a peer-to-peer consultation with an eviCore physician

#### **Appeal Process**

- Cigna will process first-level appeals. Delegation of second level appeals will vary by plan and/or state regulations
- The timeframe to submit an appeal request will be outlined on the determination letter and is typically within 180 days of the adverse decision\*

#### **Appeal Process (cont.)**

- Appeal requests can be submitted to Cigna in writing via US Mail or by fax. The Cigna appeal address and fax number will be provided on the determination letter.
- Customers or Providers with appeal questions may call
   the number indicated on the customer's ID card
- The appeal determination will be communicated by Cigna to the ordering provider and customer
- Appeal turnaround times:\*
  - Expedited 72 hours
  - Standard customer 30 days
  - Standard Provider 60 days

\*May vary by plan and/or state regulations

### **Peer-to-Peer Request**

- If a request is not approved and requires further clinical discussion for approval, we offer peer-to-peer consultations with referring physicians and an eviCore Medical Director
- Peer-to-peer consultations may result in either a reversal of decision to deny or an uphold of the original decision
- A peer-to-peer consultation may be requested by visiting: <u>www.evicore.com/provider/request-a-clinical-consultation</u> or by calling eviCore at 800.298.4806

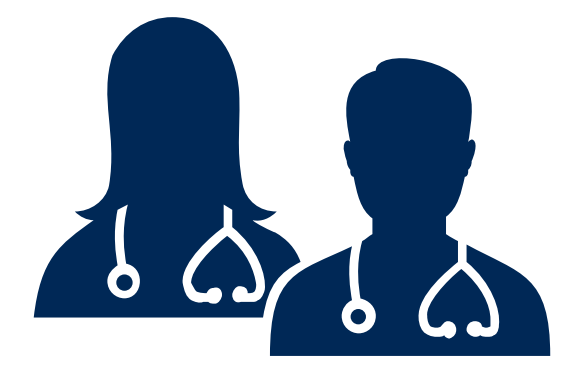

# **Sleep Study**

# Site of Service Precertification

# **Sleep Study Referral Workflow**

Cigna's and eviCore's evidence-based guidelines & clinical pathways direct to the appropriate site of service based on the information gathered from the referring provider.

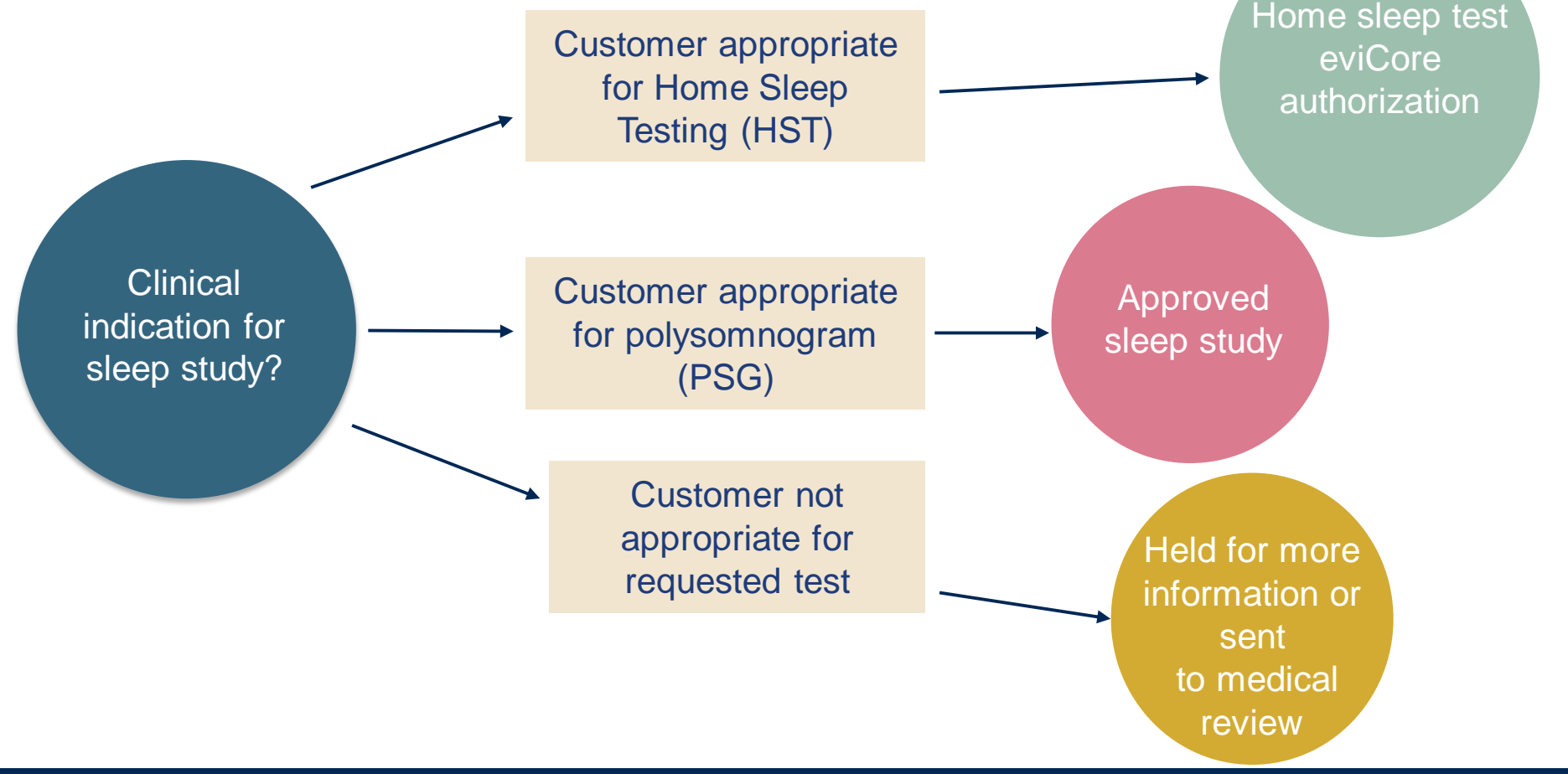

# **Sleep Study – Clinical Guidelines Summary**

Home Sleep Apnea Test Home Sleep Apnea Testing (HSAT) is the preferred study.

Attended Sleep Study Indications Attended sleep studies are the most appropriate test when a patient has one or more comorbid diagnoses that make an HST an inappropriate choice for sleep apnea testing. In addition, an attended study would be appropriate if the patient DOES NOT have the mobility, dexterity or cognitive ability to use an HSAT safely at home or HSAT has been attempted and is inconclusive.

**Multiple Sleep Latency Testing.** Multiple sleep latency testing (MSLT) is a tool to help diagnose and treat patients with severe daytime sleepiness. Standard protocol for this procedure is that a PSG MUST be completed the night before the MSLT. Therefore, MSLT requests should be accompanied by a request for an attended sleep study.

**Repeat Sleep Testing** The patient MUST be compliant with the current treatment. Repeat testing is generally not necessary to supply new PAP equipment.

To access the Clinical Guidelines, please visit: <u>https://www.evicore.com/cigna</u>

### **Sleep Management Worksheet**

| evi  | Si<br>Core healthcare Pi                                                                             | eep Study Work            | ksheet             | Website:         | www.eviCore.com         |  |
|------|----------------------------------------------------------------------------------------------------|---------------------------|--------------------|------------------|-------------------------|--|
|      | т) (Т                                                                                                | he following form m       | ust be filled ou   | t completely for | or all sleep testing)   |  |
|      | Patient Name:                                                                                        |                           |                    |                  |                         |  |
| ŧ    | DOB:                                                                                                 |                           |                    |                  |                         |  |
| atie | Insurance Plan:                                                                                      |                           | Member ID:         |                  |                         |  |
| •    | Epworth Sleepiness Score                                                                             | ESS, see page 4 ):        |                    |                  |                         |  |
|      | BMI:                                                                                                 | Height:                   |                    | Weight:          |                         |  |
| ian  | Ordering Physician Name:                                                                             |                           |                    | MD NPI #:        |                         |  |
| ysid | Physician Address:                                                                                   |                           |                    |                  |                         |  |
| F    | City:                                                                                                | State:                    |                    |                  | ZIP:                    |  |
| 1    | a. Study Requested                                                                                   |                           |                    |                  |                         |  |
|      | Home Sleep Test (G0                                                                                  | 399)                      |                    |                  |                         |  |
|      | Split Sleep Study (958                                                                               | 11)                       |                    |                  |                         |  |
|      | Polysomnography - At                                                                                 | tended (95810)            |                    |                  |                         |  |
|      | PAP Titration or Re-tit                                                                              | ration (95811)            |                    |                  |                         |  |
|      | b. Has the member had a sleep study in the past? If yes, please complete sections (5) and (6) below. |                           |                    |                  |                         |  |
|      | c. If a facility study is checke<br>like to order a HST instead?                                     | d, but only a Home Slee   | ep Test meets crit | eria, would you  | Yes No                  |  |
|      | d. Has the patient had a com                                                                         | prehensive sleep evalua   | ation by the order | ing physician?   | Yes No                  |  |
|      | e. Participating site if a facility                                                                  | / based study is authori: | zed.               |                  |                         |  |
|      | Name:                                                                                                |                           | TIN:               |                  |                         |  |
| 2    | a. Complaints and Symptor                                                                            | ns: (Check all that ap    | ply)               |                  |                         |  |
|      | Snoring                                                                                              | Excessive da              | aytime sleepines   | ss Distu         | urbed or restless sleep |  |
|      | Non-restorative sleep                                                                                | Morning head              | daches             | Mem              | nory loss               |  |
|      | High blood pressure                                                                                  | Witnessed pa              | auses in breathi   | ng Chol          | king during sleep       |  |
|      | Gasping during sleep                                                                                 | Frequent une              | explained arous    | als Noct         | turia                   |  |
|      | Decreased libido                                                                                     | Irritability              |                    | Non              | -ambulatory individual  |  |
|      | Patient works night shift                                                                            | t Patient sleep           | os <6hrs per nig   | ht               |                         |  |
|      |                                                                                                    |                           |                    |                  |                         |  |
|      |                                                                                                    |                           |                    |                  | Page 1 of 4             |  |
|      |                                                                                                    |                           |                    |                  |                         |  |

- Worksheets for attended Sleep Studies and Multiple Sleep Latency Test (MSLT) procedures are available on the eviCore website
- Provider should complete this worksheet prior to contacting eviCore for an authorization
- Please Note: The worksheet is a tool to help providers prepare for precertification requests via the web portal (preferred method) or by phone and should not be faxed to eviCore to build a case

To access the Clinical Worksheets, please visit:

www.evicore.com/provider/online-forms

# **Provider Resources**

### eviCore Online Resources & Web Support Services

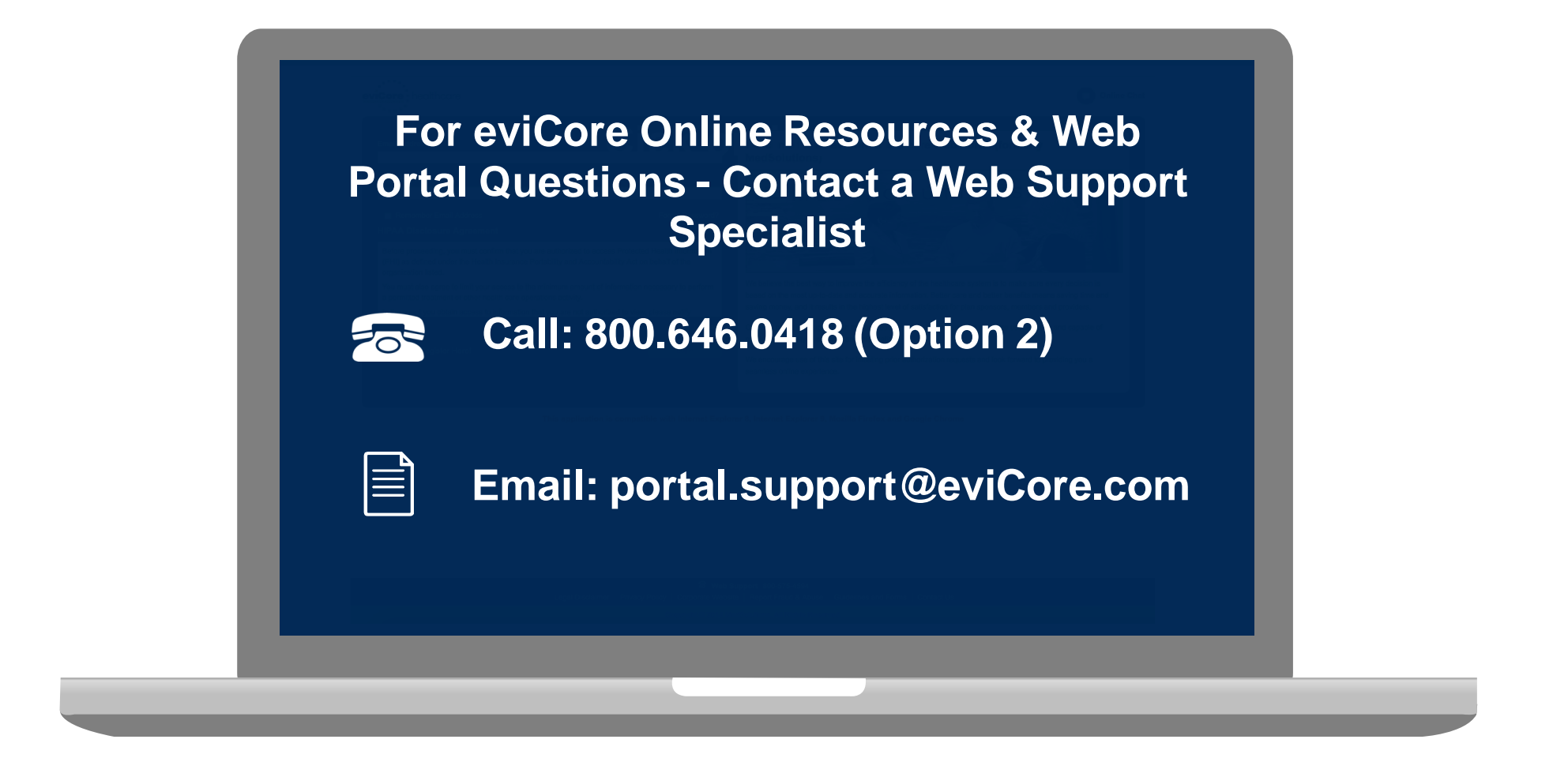

Web Support Services-Available Monday – Friday 7am to 6pm CST

### **Dedicated Call Center**

Precertification Call Center - 800-298-4806, options 1, 1, 1 Our call center is open Monday – Friday from 8am to 9pm EST Saturday – Sunday 10am to 6pm EST

### **Providers can contact our call center for the following:**

- Request precertification
- Check status of existing authorization requests
- Discuss questions regarding authorizations and case decisions
- Change facility or CPT Code(s) on an existing case
- Request to speak to a clinical reviewer
- Schedule a peer-to-peer consultation with an eviCore Medical Director

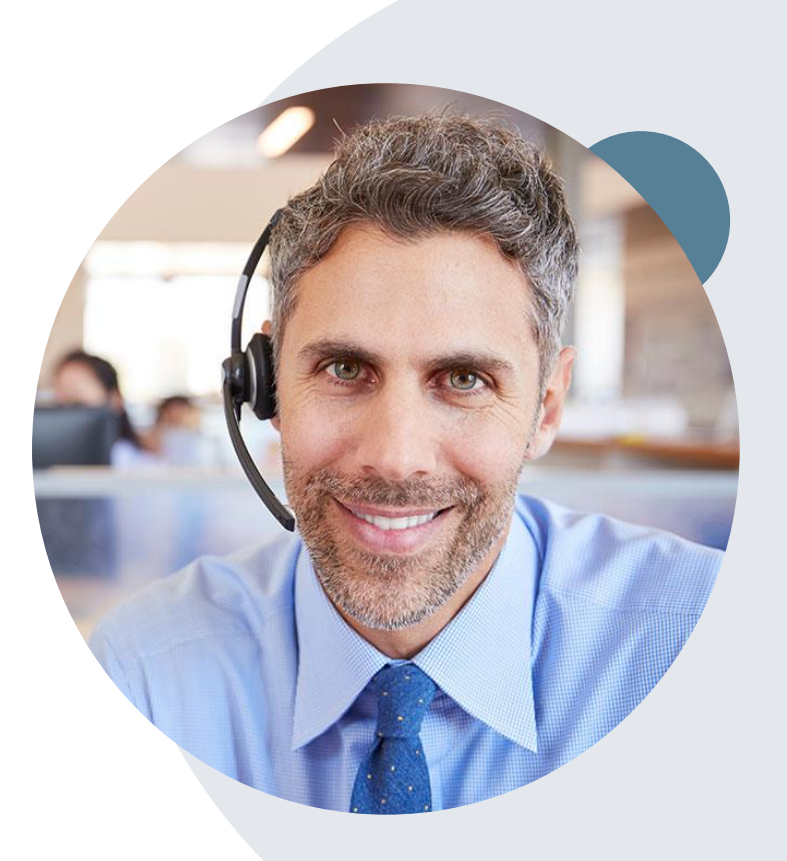

**Note:** To ensure you have a successful experience in reaching the desired representative, please listen carefully to the phone prompts when calling the eviCore authorization call center. You may also call Cigna Customer Service at 800.88Cigna (800.882.4462)

# **Client & Provider Operations Team**

### **Client and Provider Services**

Dedicated team to address provider-related requests and concerns including:

- Questions regarding Accreditation, and/or Credentialing
- Requests for an authorization to be resent to the health plan
- Eligibility issues (customer, rendering facility, and/or ordering physician)
- Issues experienced during case creation
- Reports of system issues

### How to Contact our Client and Provider Services team

- Email: <u>ClientServices@evicore.com</u> (preferred)
- Phone: 1.800.575.4517 (option 3)
- For prompt service, please have all pertinent information available. When emailing, make sure to include Cigna health plan in the subject line with a description of the issue; include customer, provider and case details when applicable.

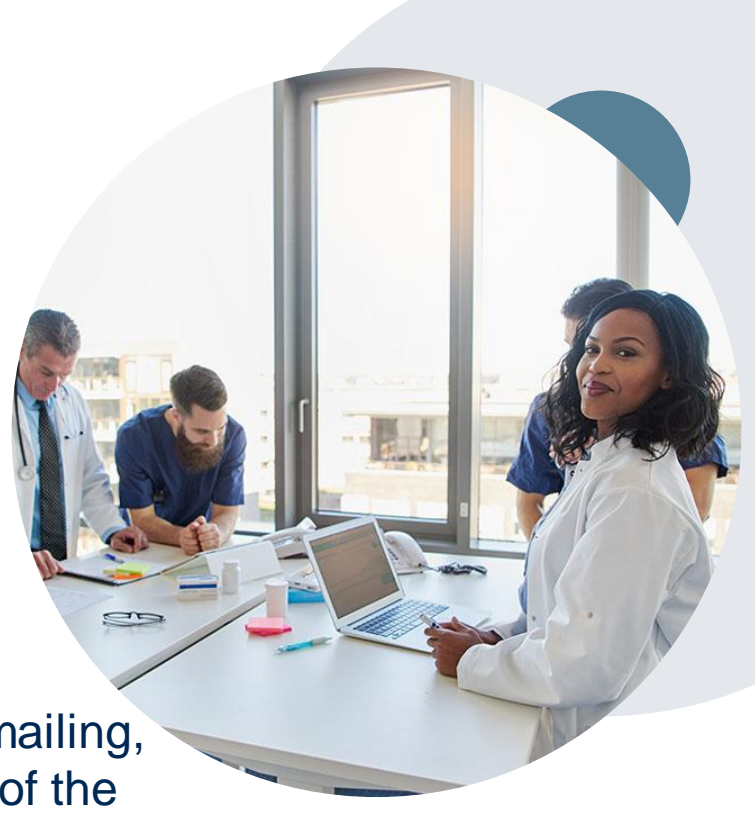

## **Provider Resources**

### **Cigna Provider Resource Pages**

eviCore's Provider Experience team maintains provider resource pages that contain specific Sleep Diagnostic educational materials to assist providers and their staff on a daily basis. The provider resource page will include, but is not limited to, the following educational materials:

- Training Sessions Schedule
- Provider Training Presentation
- List of CPT codes that require Precertification through eviCore
- Quick Reference Guide (QRG)
- Frequently Asked Questions (FAQ) Document

#### To access these helpful resources, please visit:

https://www.evicore.com/resources/healthplan/cigna

Detailed information is available on the Cigna Sleep Management Program website (CignaforHCP.com > Precertification Process > Sleep)

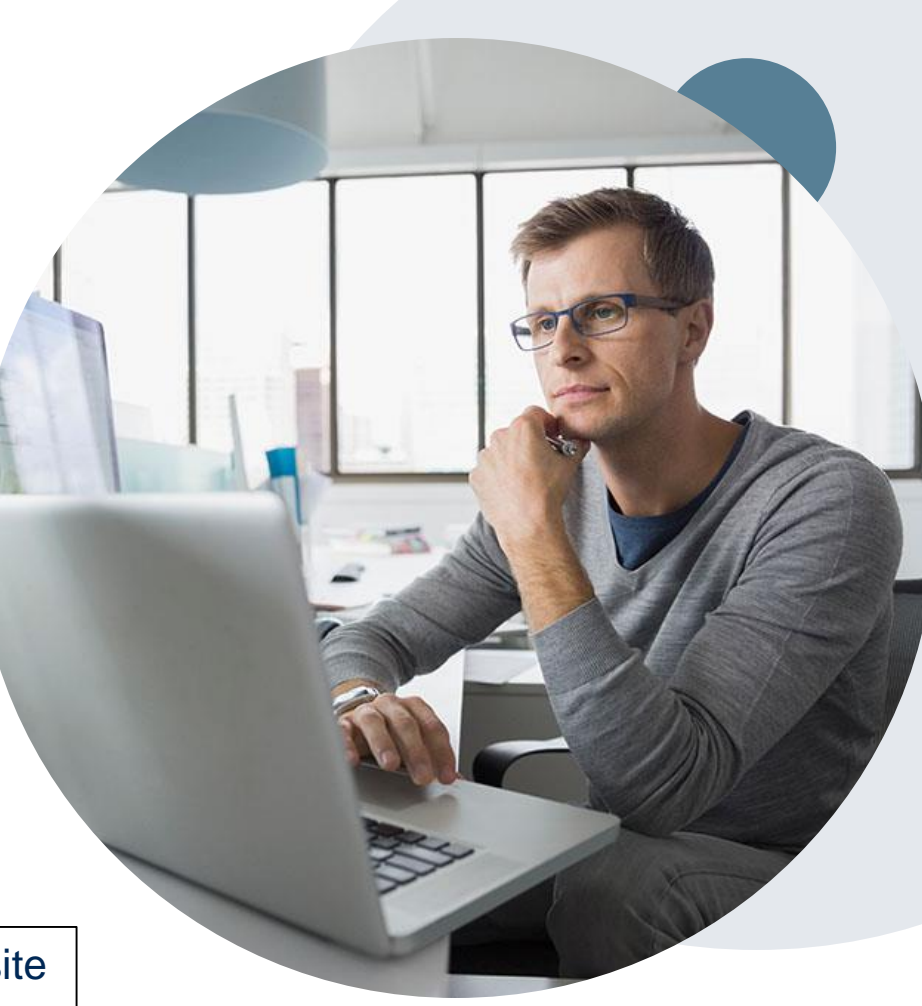

# **Claims Submission**

©eviCore healthcare. All Rights Reserved. This presentation contains CONFIDENTIAL and PROPRIETARY information.

# **Cigna Accounts Receivable Snapshot**

- All claims should be submitted directly to Cigna or to the Payor. Check the customer ID card for claims address
- A Payor ID is used by a provider to submit a claim to Cigna through electronic billing. Cigna's Payor ID is 62308
- Providers are required to enroll in Electronic Fund Transfer (EFT) with both Cigna and eviCore in order to receive
  payment for services rendered. Please forward this information to the person in your organization who is responsible for
  this activity.
- Providers are encouraged to utilize Cigna's provider self-service tools to manage accounts receivable at <u>www.cignaforhcp.com</u> for:
  - Electronic Payment (EFT)
  - Remittance Reports & Claim Status Inquiry 835/837
- If the available self-service tools do not provide claim resolution, providers should contact Cigna through <u>www.cignaforhcp.com</u> or 1.800.88Cigna (800.882.4462). All inquiries regarding Cigna claims submissions should be directed to Cigna

Detailed claims information is available on the Cigna website (CignaforHCP.com > Get questions answered: Resource > Reimbursement and Payment Policies)

# **Provider Web Portal**

©eviCore healthcare. All Rights Reserved. This presentation contains CONFIDENTIAL and PROPRIETARY information.

# **Initial Registration**

• For First Time Users: Access the eviCore portal at <u>www.evicore.com/ep360</u> and choose Sign Up Now

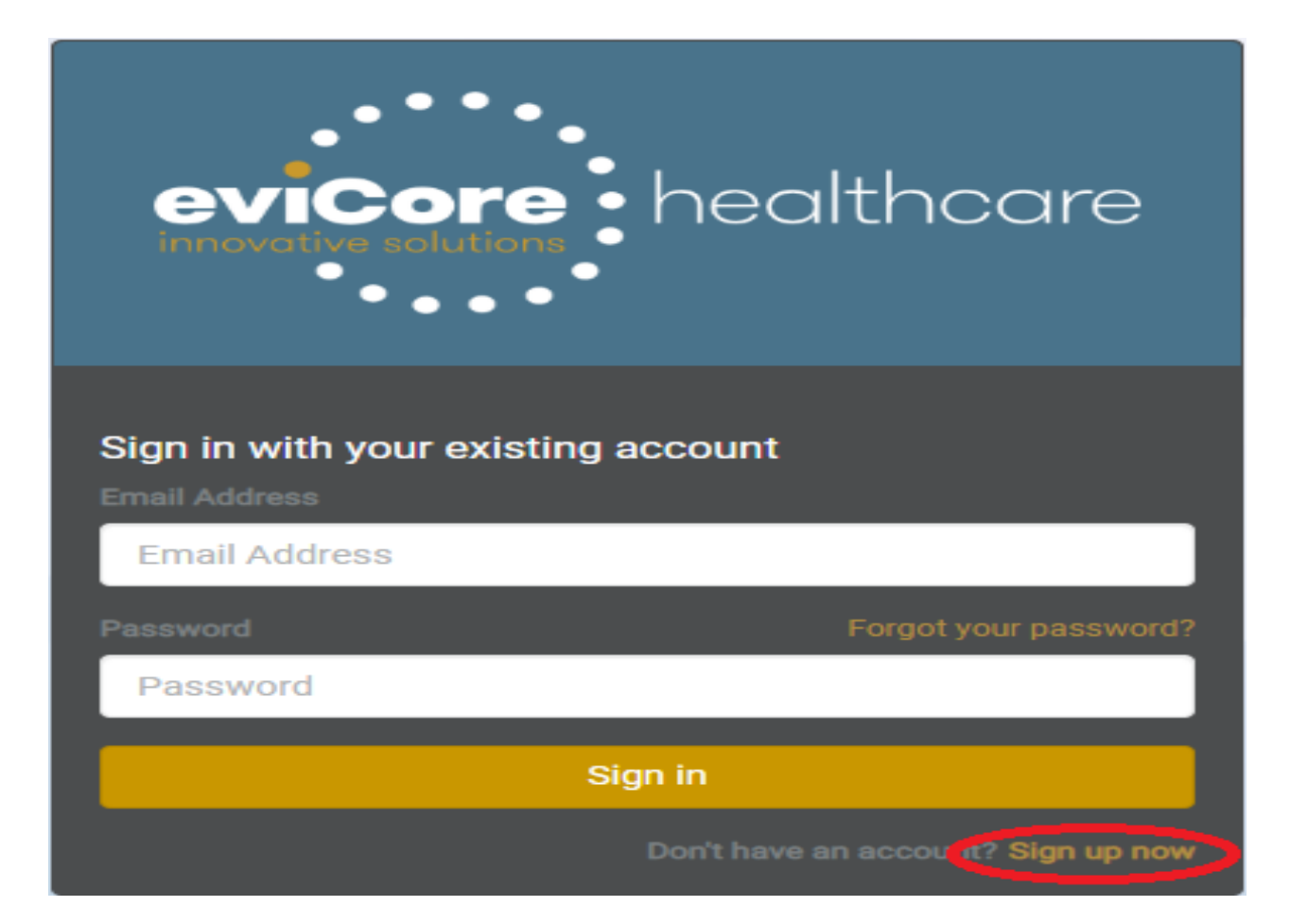

### eviCore Provider Portal

- Begin by completing the brief registration process.
- Enter your email and click on "Send verification code" which you will receive via email
- Enter this code, click on "Verify Code" and complete your provider demographics

| Please provide the following details.                   |                |         |                |    |
|---------------------------------------------------------|----------------|---------|----------------|----|
| Verification is necessary. Please clicl<br><b>Email</b> | k Send button. |         |                |    |
| Email                                                   |                |         |                |    |
|                                                         |                | Send ve | rification coc | le |
| New Password                                            |                |         |                |    |
| New Password                                            |                |         |                |    |
| Re-enter Password                                       |                |         |                |    |
| Re-enter Password                                       |                |         |                |    |
| First Name                                              |                |         |                |    |
| First Name                                              |                |         |                |    |
| Last Name                                               |                |         |                |    |
| Last Name                                               |                |         |                |    |
| Display Name                                            |                |         |                |    |
| Display Name                                            |                |         |                |    |
| Phone Number                                            |                |         |                |    |
| Phone Number                                            |                |         |                |    |
|                                                         | Cance          |         | Register       |    |

# **Admin Registration**

• Next, you will Create A New Group

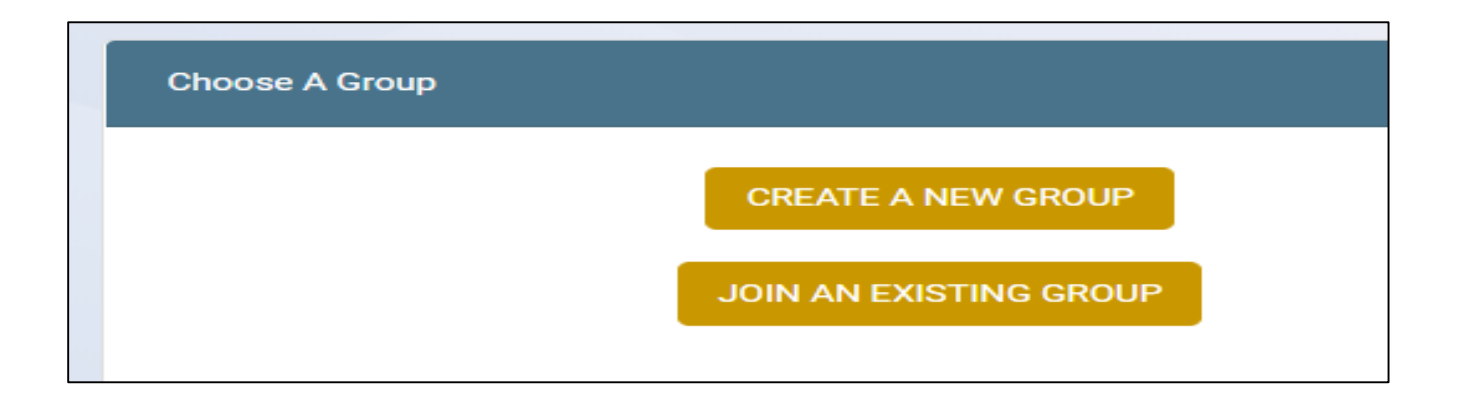

### **Group Creation**

- User will enter the required details to create a new group
- Accept the terms and conditions and privacy policy on the next screen

| Create Provider Group     |       |                    |       |  |
|---------------------------|-------|--------------------|-------|--|
| inter your group details: |       |                    |       |  |
| Group Name                |       |                    |       |  |
| test group                |       |                    |       |  |
| Ordering Provider         |       | Rendering Provider |       |  |
| Address 1                 |       |                    |       |  |
| 123 Main Street           |       |                    |       |  |
| Address 2                 |       |                    |       |  |
|                           |       |                    |       |  |
| City                      | State |                    | Zip   |  |
| Test                      | TN    | •                  | 99999 |  |
| Phone                     |       | Fax                |       |  |
| 555555555                 |       | 555555556          |       |  |
| Back Create               |       |                    |       |  |

# **Provider Registration**

 Once user has successfully created a group, you should: 1.Make note of the Provider Group Join Code and provide to all users for that group 2. Add new Non-Admin Users, or alternate Admins 3. Add Providers - Add all NPIs and TINs for users

| fice                                                            |                                              |             |          |                       |        |         |             |
|-----------------------------------------------------------------|----------------------------------------------|-------------|----------|-----------------------|--------|---------|-------------|
| medical external p                                              | provider - Ordering                          | Ľ           |          | Provider Group Join C | Code   |         |             |
| <ul> <li>#203, 52 W, 60th st</li> <li>(331) 481-3612</li> </ul> | treet Westmont, IL 60559<br>📓 (456) 456-4645 |             |          |                       | sYx113 | Copy Ge | enerate New |
|                                                                 |                                              |             |          |                       |        |         |             |
|                                                                 | _                                            |             | 2        |                       | _      | _       |             |
| iers                                                            |                                              |             | O Invite | Providers             |        |         | O Add       |
| Name                                                            | Status                                       | Permissions |          | Name                  | NPI    | Tools   |             |
|                                                                 |                                              |             |          |                       |        |         |             |

# **Start the Request for a Precertification**

• After logging in, you will see the main screen and user dashboard. Choose "Request an Auth" to begin.

| • • • •                   | Good Afternoon |
|---------------------------|----------------|
| eviCore                   |                |
| Dashboard                 |                |
| 🗹 Request an Auth         |                |
| Request Care Coordination |                |
| Search Request            |                |
| 😤 User Group Admin        |                |
| ථ Logout                  |                |

# **Initial Request Details**

- Complete all fields and choose "Search"
- Customer info will populate at the bottom of the screen. Verify customer and select "Continue"

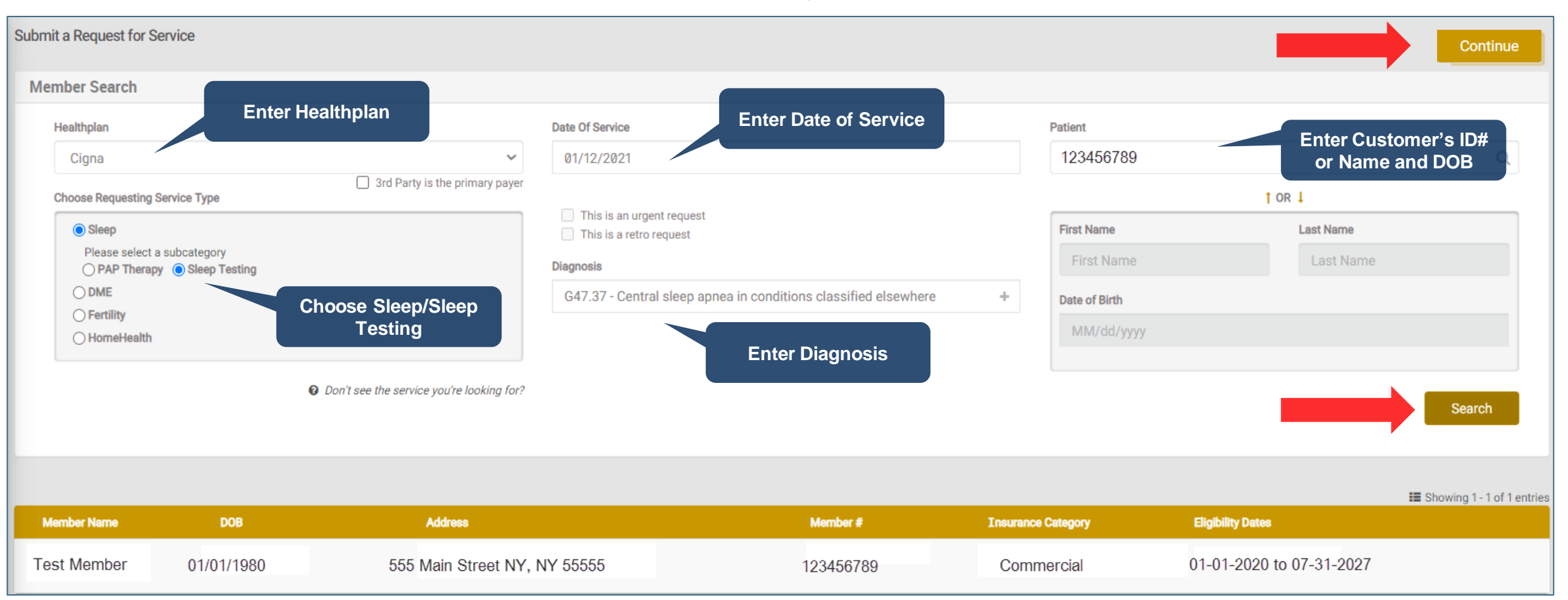

## **Enter Service and Provider Details**

Complete all fields and choose "Continue" Submit a Request for Service Sack Patient Test Member 01/01/1980 123 Main Street NY, NY 12345 123456789 01-01-2019 to 12-31-9999 Commercial Please fill out the information below. Ordering Physician and Servicing Provider are mandatory. Search for Servicing Procedure codes Ordering Physician Servicing Provider Provider by NPI/TIN. Enter a code number or description in the field below Add address details 1023106796 Evans saint Change to narrow the **Enter Procedure** TestProvider ML 2 IFP CONNECT CHILD NATIONAL LAB SERVICES C search. 111 EVANS OAK LN, SAINT LOUIS, MO, 63110 Code 1234 E SUNNYSIDE RD, IDAHO FALLS, ID 834047521 Procedure code NPI: 1023106796 - TIN: XXXXX2009 2085238500 NPI 1234567890 Search for Ordering 95811 - Polysomnography, sleep monitoring of patie Physician by Name or TIN/NPI **Contact Person** Choose a place of service for the procedure test test Choose a site for the procedure Choose a site for the procedure **Enter Contact Info for** \* test test Office **Physician** Off Campus-Outpatient Hospital Choose place of On Campus-Outpatient Hospital C. 1234567897 Ext. service for procedure 5555555555 . Leave a message.

# **Complete Clinical Questions**

- The next screen will be a series of clinical questions, relative to the request, which will be reviewed to determine medical necessity
- You will have the ability to make changes to your responses prior to submission by clicking on the answer. Once you have completed all questions, click on Submit Request.
- You will then get an auto response of either; pending, approved, or alternate recommendation (such as Home Sleep Study (HST)).

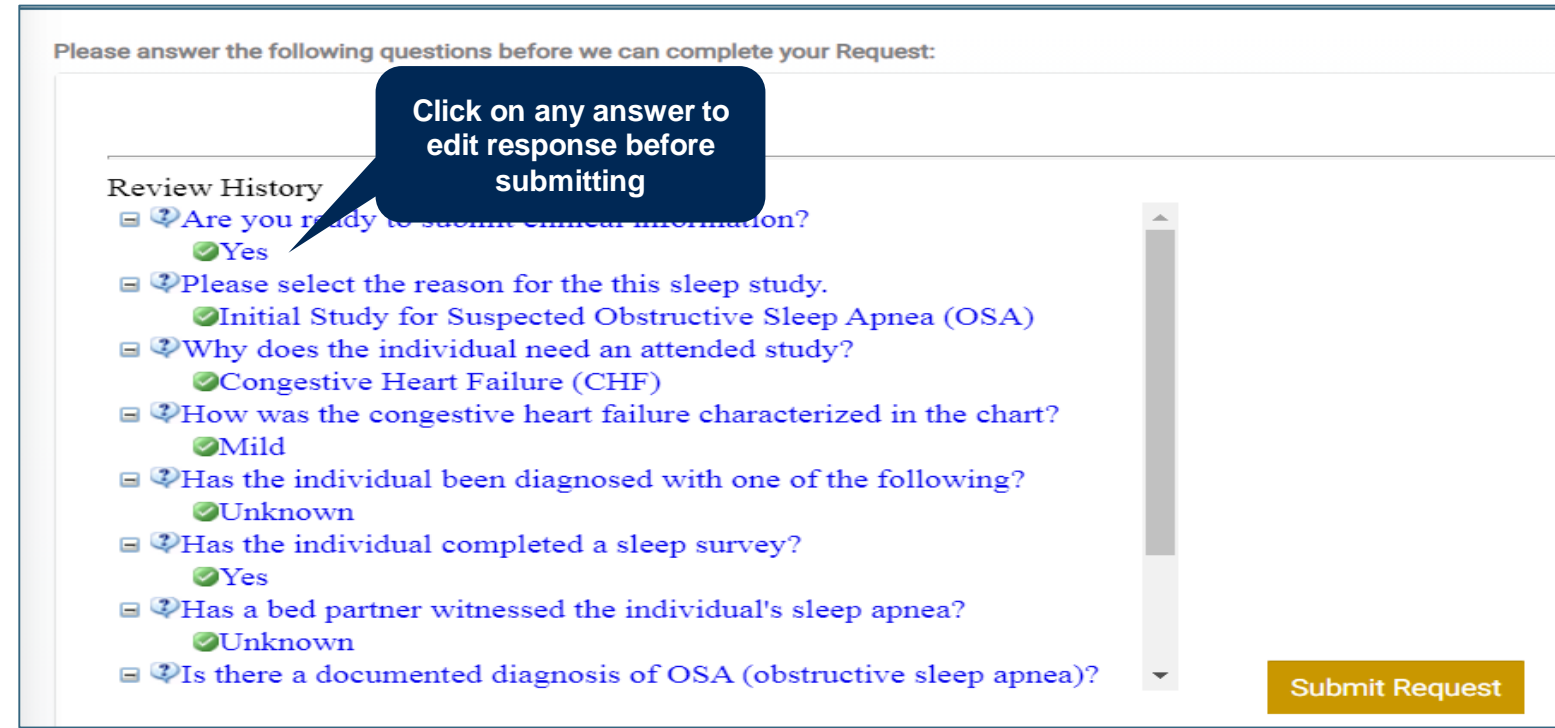

# **Pending Clinical**

- If your request requires clinical documentation, you will be redirected to attach the documents
- Click on "Submit Clinical info now" and you will be prompted to upload the supporting documents

| TS6H3FD5KL Request ID                                                        |                         |
|------------------------------------------------------------------------------|-------------------------|
| Status: Waiting On Clinical Info                                             |                         |
| Codes: 95811                                                                 |                         |
| See all codes -                                                              |                         |
|                                                                              |                         |
| Clinical information is required in order to review this Request. <u>Sub</u> | emit Clinical info now  |
|                                                                              |                         |
|                                                                              |                         |
| Sleep Testing                                                                |                         |
| Information                                                                  |                         |
|                                                                              |                         |
|                                                                              |                         |
| Dates of Care                                                                | PATIENT CAME FROM:      |
| Jan LAST                                                                     | TEST SLEEP LAB          |
| 15                                                                           |                         |
|                                                                              | ✓                       |
|                                                                              |                         |
| Requests & Reviews                                                           | Attachments & Notes     |
|                                                                              |                         |
| Chirag Test submitted a Request for                                          | No activity vet.        |
| 9 Authorization (Initial)                                                    |                         |
| Pequest for Sleep Tecting (submitted via                                     |                         |
| Web )                                                                        | Notifications & Letters |

# **Attach Clinical and Submit**

- You will see a pop up window to upload clinical documents
- You will navigate to your system to locate the documents and attach to the case
- All information will now be transmitted to eviCore to begin the precertification review process

| Upload File ×                                                                                                    | Ç Open                                                                |                |
|----------------------------------------------------------------------------------------------------|-----------------------------------------------------------------------|----------------|
|                                                                                                    | 🚱 😔 🗢 💻 Desktop 🔸                                                     | Search Desktop |
|                                                                                                    | Organize 🔻 New folder                                                 | III • 🗍 😢      |
| UPLOAD FILES<br>Drag and drop your files in this area.<br>Add Files                                                                        | <ul> <li>Favorites</li> <li>Recent Places</li> <li>Desktop</li> </ul> | Name           |
| Upload limit 50 MB.<br>Additional ways to Submit SUBMIT                                                                                    |                                                                       |                |
| For the fastest determination, uploading clinical info is the best way to submit it.<br>However, you can also submit clinical info via fax | -                                                                     | <              |
|                                                                                                    | File name:                                                            |                |
|                                                                                                    |                                                                       |                |

# **Thank You!**

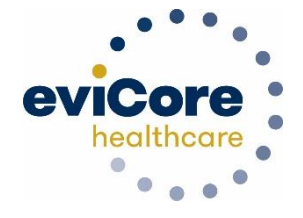

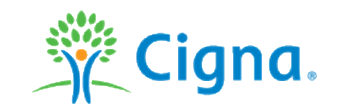

V25